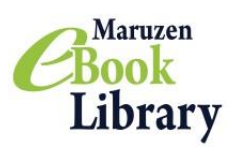

アクセス方法

## URL: https://elib.maruzen.co.jp/

※学外からはVPN接続でアクセスできます

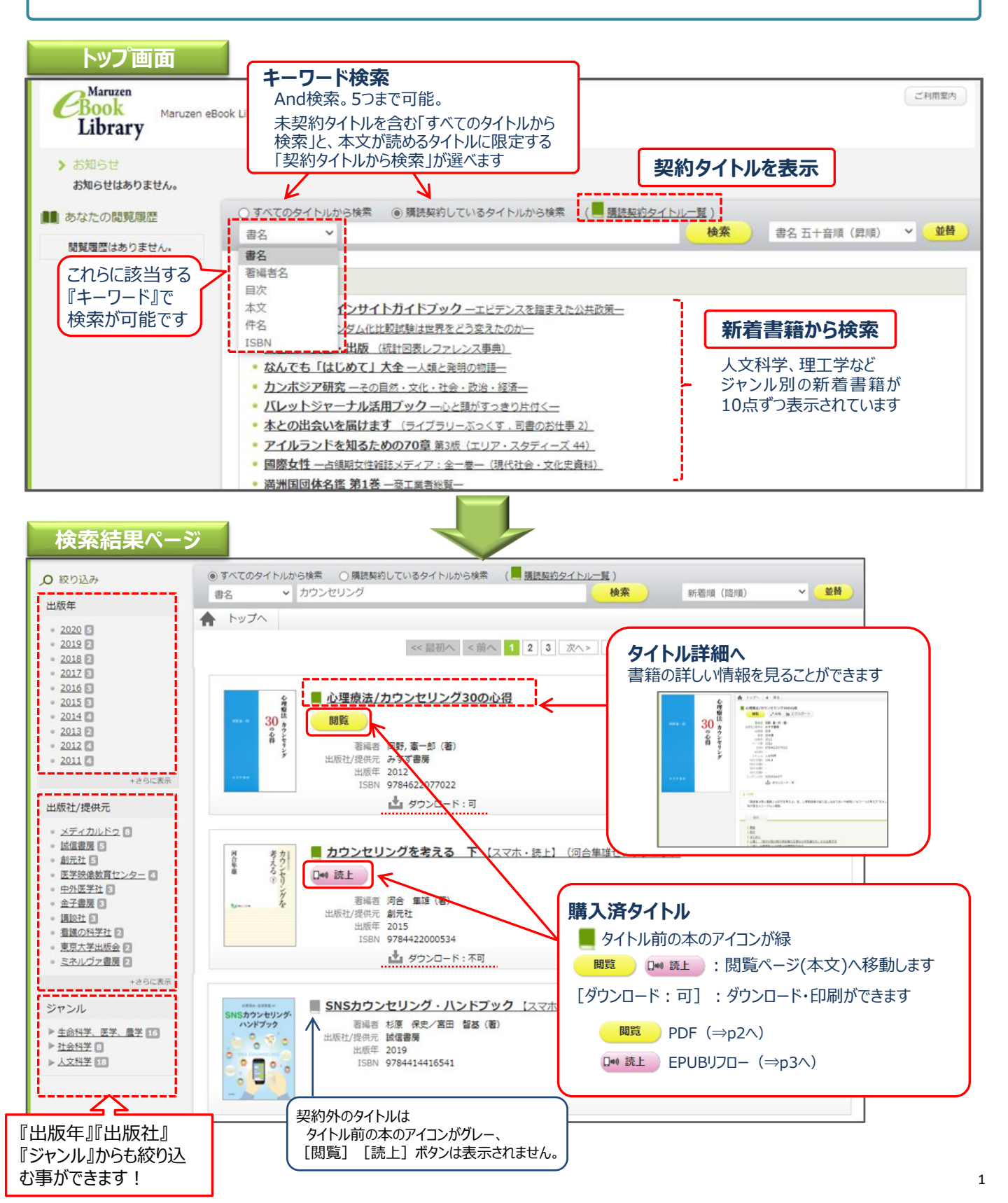

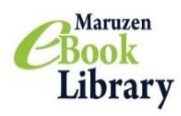

## Maruzen eBook Library 利用ガイド

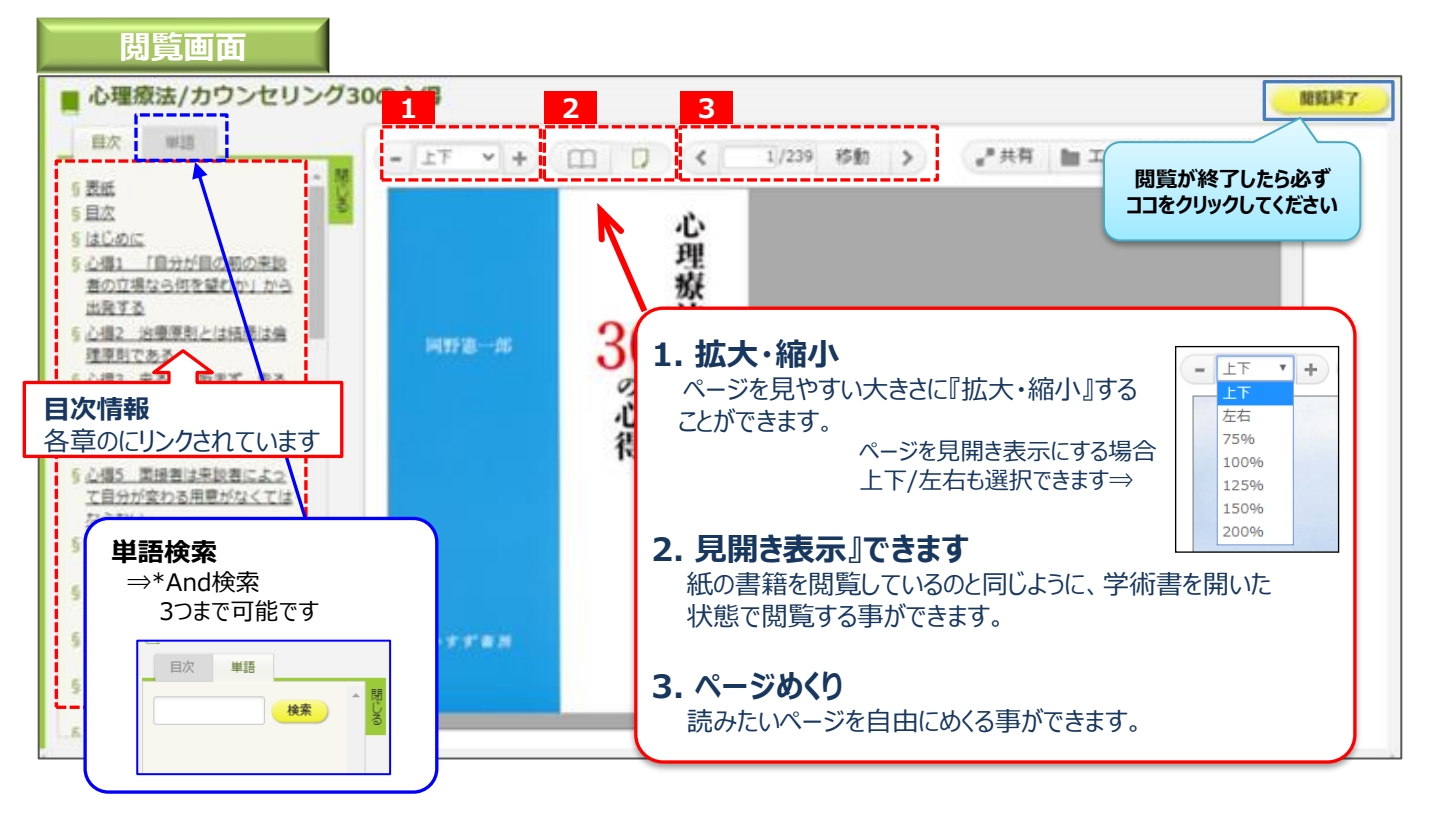

| 便利な機能                                                                                                    |                                                     |
|----------------------------------------------------------------------------------------------------|-----------------------------------------------------|
| ■ 心理療法/カウンセリング30の心得                                                                                                    | 1 2 開報表                                             |
| ■ BX #18 - LT × + ( □ □ ) < 1/239                                                                                                    | 移動 💊 🔐 共有 🎦 エクスボート 🎂 印刷/保存                          |
| 6 表紙<br>5 目次<br>5 はこのに<br>5 小湯1 「自分が目の前の来該<br>者の立場とらばを登むか」から<br>出発する<br>5 小湯2 小売売店 しはが用いた。<br>法                                                                                                    |                                                     |
| 1.『共有』できます!<br>書籍の書名と詳細ページへのURLをメールで共有することができます。<br>学生同士で授業に役立つ書籍の情報をメールで共有し合う事も簡単にできます。                                                                                                    |                                                     |
| 「            「            「            「            「            「            「            「            「            「            「            「            「            「            「            「            「            「            「            「            「            「            「            「            「            「            「            「            「            「            「            「            「            「            「            「            「            「            「            「            「            「            「 | -学修・研究資料を安全にご利用頂くために-<br><b> ※著作権保護》のための制限があります</b> |
| Solate         VIE         https://elib.maruzen.co.jp/elib/html/KookDetail/Ld/3000044477           Solate         M-SURL         https://elib.maruzen.co.jp/elib/html/Viewer/Id/3000044477/Page/1           Solate         M-SURL         https://elib.maruzen.co.jp/elib/html/Viewer/Id/3000044477/Page/1                                                                                                    | ・ダウンロードは1回の閲覧につき <b>60ページまで</b><br>です。              |
|                                                                                                    | ・ダウンロードしたページには 『注記』と『すかし』<br>が入っています。               |
|                                                                                                    | ・ダウンロードしたファイルは、著作権法に則った<br>個人利用の範囲内で利用してください。       |
| ○ 第四ページをみずうシロード<br>※ 第四ページを並び 12 ページををダウンロード 第11                                                                                                    |                                                     |

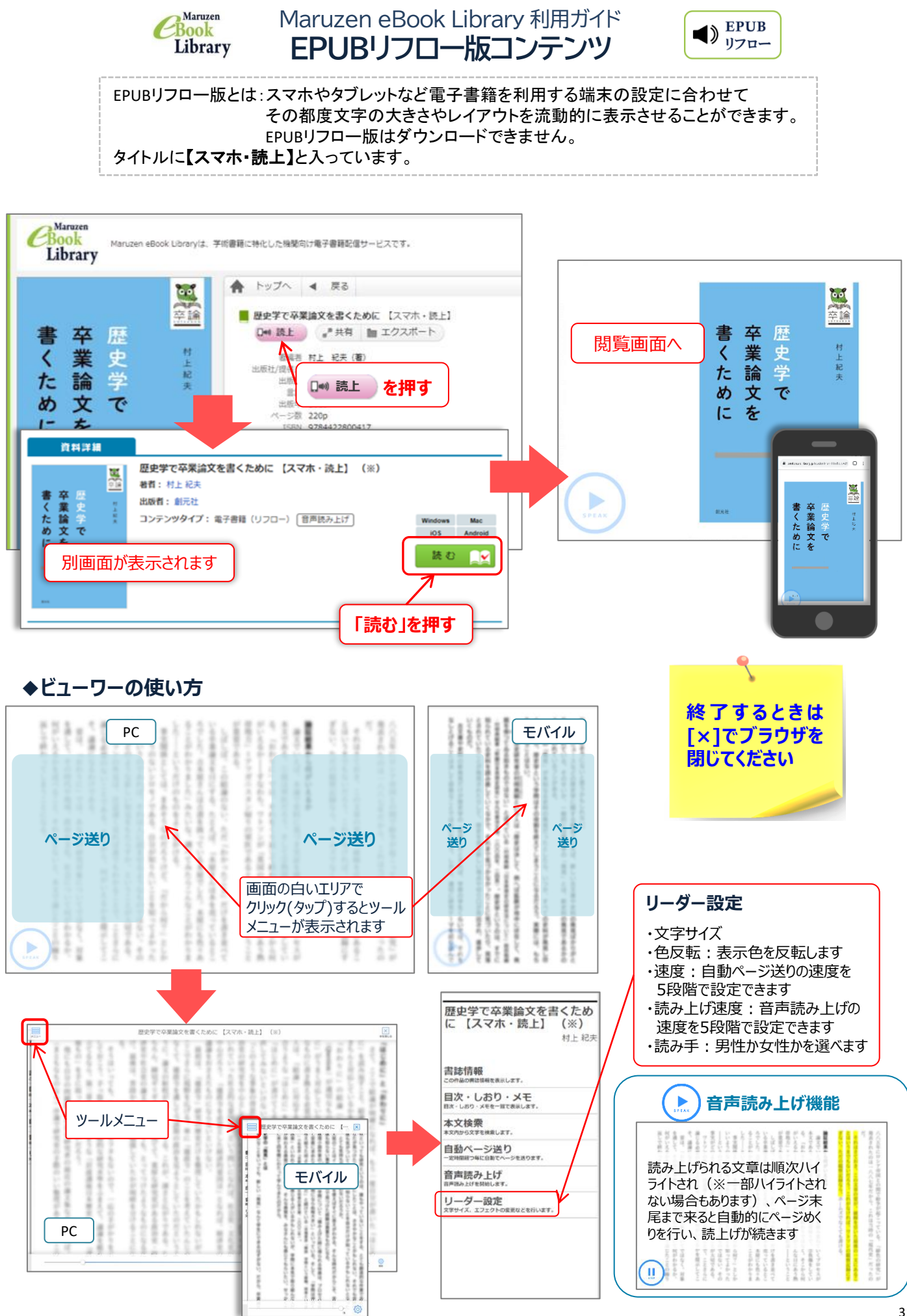

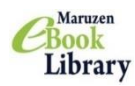

Maruzen eBook Library 利用ガイド 動画コンテンツ

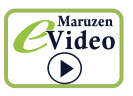

動画はブラウザでストリーミング視聴することができます。動画はダウンロードできません。 タイトルに【動画】と入っています。

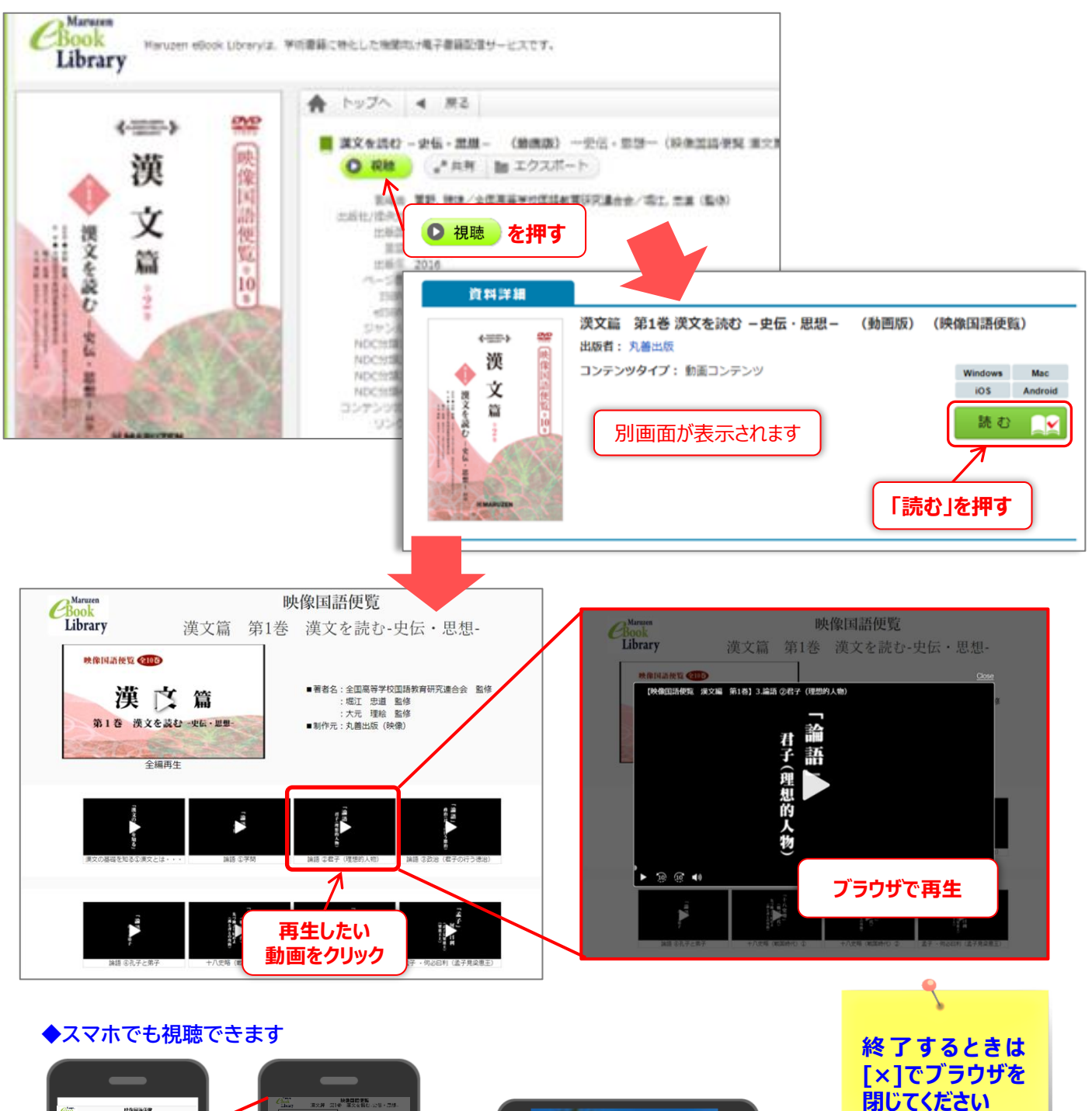

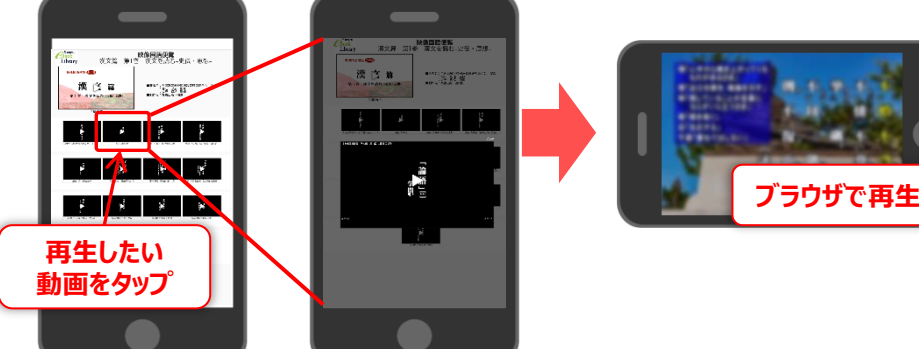

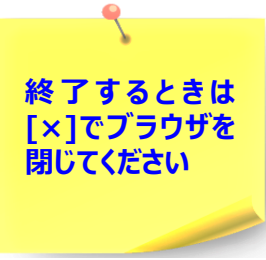